ファーストケア Ver.7

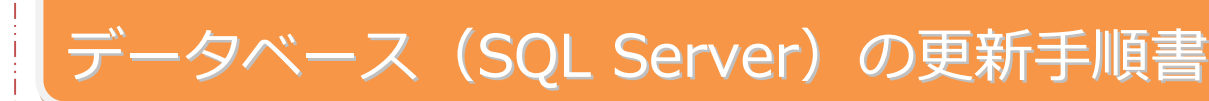

データベース更新時の注意点

データベースの更新を行う前に、以下をご確認ください。

① 必ずインターネットに接続されている親機で実施します。

(親機がインターネットに接続されていない場合は、ヘルプデスク窓口1番までお問い合わせください)。

- ② Windows8.1(64bit)、Windows10(64bit)、Windows Server2012(64bit)以外のパソコンでは更新できません。
- ③ 最新の Windows Update を事前に実施してください。Windows Update が残っていると途中でエラーになったり、 時間がかかる場合があります。
- ④ Windows のシステム管理者でログインしてください。
- ⑤ Cドライブの空き容量が不足していると、更新ができません。容量不足のメッセージが表示されたら不要なファイルを 削除して空き容量を確保してください。
- ⑥ 途中で再起動が必要になる場合があるため、Excel など他ソフトは全て終了してください。また、再起動が他のソフトに 影響がないか、事前にご確認ください。
- ⑦ 親機にインストールされている FirstCareV7 の全データベースを一括で移行します。複数のファーストケアがインストー ルされている場合は、すべてのファーストケアを最新バージョンへバージョンアップしてください。
- ⑧ 全ての子機は FC を終了してください。
- ⑨ 全ての FCP は送受信を行い、未送信記録を残さず、ログアウトしてください。長時間の運用停止ができない場合は、移行前に最新情報を取得しておき、記録を入力することが可能ですが、ファーストケアへデータを戻す際にエラーで戻せない場合もあります。ご承知おきください。
- ⑩ ケアレポねっとはログアウトして、未送信記録を残さないでください。
- ④ 64Bit のパソコンに、Windows10 32Bit をインストールしてお使いになってる場合は、先に Windows10 64Bit にバージョンアップすると、データベースの更新がエラーになります。正しくデータベースの更新ができるよう操作手順をご案内いたします。ヘルプデスク窓口1番または担当営業までお問い合わせください。

※ご不明な点がございましたら、ヘルプデスク 窓口1番 または 担当営業までお問い合わせください。

## データベース (SQL Server) の更新

※以下の画面イメージにつきましては、パソコンの OS やセキュリティ設定等により実際の表示とは異なっている場合があります。また、一部の画面については案内を載せておりませんのでご了承願います。

※操作の途中で「セキュリティの警告」が表示されたら「許可」もしくは「はい」をクリックしてください。

1 起動している他のプログラムがある場合は終了します。
 ※他のプログラムが起動されていると、インストール失敗の原因となります。また、途中で再起動が必要な場合がございます。
 ※月30日
 ※月30日
 ● お知らせ

|   | システム管理者ユーザでファーストケアにログインし、現在のバージ<br>ョンを確認します。ファーストケア画面左上の小さなハチアイコン右<br>にバージョンが表示されています。<br>居宅介護支援・提供版:FirstCareV7 7.0.390 以降<br>施設版:FirstCareV7_GH 7.0.230 以降("_GH"部分は特定施設や<br>老健、特養などサービス種類により異なります)<br>であることをご確認ください。バージョンが古い場合は、維持管理画<br>面右下の「最新版自動ダウンロードの設定」の図をつけ外しして、バ<br>ージョンアップを行ってください。特養老健の場合は、「最新バージ<br>ョンの確認→バージョンアップ」というボタンをクリックします。 | ◆老健・特養・小特以外の場合<br>アーストケアを最新版に保っては「自動ダウンロード」をお勧めします。<br>■ 通びの時に最新バージョンの自動ダウンロードを行う。<br>◆老健・特養・小特の場合<br>アーストケアを最新版に保っては「自動ダウンロード」をお勧めします。<br>アーストケアを最新版に保っては「自動ダウンロード」をお勧めします。<br>アーストケアを最新版に保っては「自動ダウンロード」をお勧めします。<br>アーストケアの最新によういた第2000年に」をお勧めします。                                                                                                    |
|---|----------------------------------------------------------------------------------------------------|----------------------------------------------------------------------------------------------------|
| 2 | 画面右上<<維持管理>>ボタンをクリックして、維持管理画面を表示します。<br>画面右下「データベース (SQLServer)の更新を行う」をクリックします。<br>居宅介護支援・提供版はV7.0.390以降、施設版はV7.0.230以降の<br>場合のみ、ボタンが表示されます。<br>Windows7など規定の動作環境以外の場合、システム管理者権限でログ                                                                                                    | <complex-block></complex-block>                                                                                                    |
|   | インしていない場合などは更新処理は実行できません。                                                                                                    |                                                                                                    |
| 3 | 「…更新してよろしいですか?」と表示されるので、「はい」をクリック<br>します。弊社サーバーから更新プログラムをダウンロードするので、通信<br>環境により、次のメッセージが表示されるまで時間が異なります。少しお<br>時間がかかりますので、お待ちください。                                                                                                    | FirstCareV7 ×<br>データベース(SQLServer)を更新してようしいですか?<br>「はい」でセットアップファイルのダウンロードを開始します。<br>」 はい <u>い</u> 、いいえ( <u>N</u> )                                                                                                    |
| 4 | 「…ダウンロードしました。セットアップを実行します。」が表示され<br>るので、「OK」をクリックしてください。                                                                                                    | FirstCareV7 ×<br>セットアップファイルをダウンロードしました。<br>セットアップを実行します。<br>完了 画面で「プログラムの起動」をONにしたまま「完了」ボタンをクリックしてください。                                                                                                    |
| 5 | 更新プログラムが起動し、「ファーストケア SQLServer アップデート<br>ツールの InstallShield ウィザードへようこそ・・・」が表示されます。<br>[次へ] をクリックします。                                                                                                    | ⑦フ-ストウア SQLSever アップグレードツール・InstaliShield Wizad ブラーストウア SQLSever アップグレードツール用のInstalEheld ブラーストウア SQLSever アップグレードツール用のInstalEheld ブラーストウァ SQLSever アップグレードツール用のInstalEheld ブラーストウァ SQLSever アップグレードツール目のInstalEheld SQLSever アップグレードツール目のInstalEheld Entrology Control (1997) Extended State (1997) Extended State (1997) Extended S |

| 6  | 「使用許諾契約」が表示されます。                              | 愛 ファーストゥア SQLServer アップグレードツール - InstallShield Wizard ×                                                                                                    |
|----|-----------------------------------------------|----------------------------------------------------------------------------------------------------|
|    | 内容をよくお読みになり、承諾する場合は「使用許諾契約の条項に同意              |                                                                                                    |
|    | します」をクリックし、[次へ]をクリックします。                      | ↑2019年発業務管理プルトファーストケアドシリーズ以下「本ソフトウェア製 ▲<br>品」という後ご使用取く前に、必ずお売み下さい。<br>同意いただけない場合はインストールを中止して下さい。                                                                                                    |
|    |                                               | (ファーストケア使用許諾契約書)<br>体験版・フリー版を含め、本ソフトウェア製品(プログラム・画像・ドキュメント<br>等を含む)をお客様のコンピュー気以下「PC」という)で使用する場合は、以                                                                                                    |
|    |                                               | 下のンプトウェア使用許法契約120回意/ださい。                                                                                                    |
|    |                                               | InstallSheld<br>< 戻る(() 次へ( <u>M</u> ) > 年やンセル                                                                                                    |
| 7  | 「インストール先のフォルダ」が表示されます。                        |                                                                                                    |
|    |                                               | プラーストプア SQLServer アップグレードン-JJ・InstallShield Wizard     X     インストール先のフォルダ     Gのアルガダビアストレードする場合は、「次へ」をグリップで代表し、あのフォルダビ     C     C |
|    | 表示されたフォルタにインストールする場合は、 [次へ] をクリック             | <ul> <li>インストールする場合は、「変更後ワリクルます。</li> <li>ファーストや方 SOLServer アッグガレードウール のインストール先:<br/>C:VProgram Files (x86)ドアーストケカ SQLServer アップワレードウ<br/>コル</li> </ul>                                                                                                    |
|    | します。                                          |                                                                                                    |
|    | ※特別な理由がない限り、表示内容のまま、[次へ]をクリックして               |                                                                                                    |
|    | ください。                                         | Instal/Sheid                                                                                                    |
|    |                                               |                                                                                                    |
| 8  | 「プログラムをインストールする準備ができました」が表示されます。              | 愛 ファーストケア SQLServer アップグレードツール - InstallShield Wizard ×<br>ゴログラムをインストールする準備ができました                                                                                                    |
|    | インストールを行う場合は、「インストール」をクリックします。                | ウィザードは、インストールを開始する事業ができました。                                                                                                    |
|    | ※塩佐の冷中でユーザーマカウント制御(セキュリティの整牛)が手子              | リックすると、ウイゲードを終了します。<br>現在の設定:<br>セットアックタイク:<br>環境                                                                                                    |
|    | ※抹作の返中でユーサーアガランド耐御(ビギュリティの言言)が衣水              | ホー<br>インストール先フォルダ:<br>Ci\Program Files (x86)∀ファーストケア SQLServer アップグレードツール¥                                                                                                    |
|    |                                               | ユーザ情報:<br>名前: Maruyama2<br>会社: HP                                                                                                    |
|    |                                               | - InstallShield                                                                                                    |
| 9  | 「InstallShield ウィザードはファーストケア SQLServer アップグレー |                                                                                                    |
|    | ドツールをインストールしています。・・・」が表示されるので、そのまま            | 🥵 ファーストケア SQLServer アップグレードツール - InstallShield Wizard ー 🛛 X<br>ファーストケア SQLServer アップグレードツール をインストールしています                                                                                                    |
|    | お待ちください。                                      | Alextucとコロックム 板板をイラストールしてします。<br>InstalSheld ウィザードは、ファーストウァ SQLServer アップグレードツール をイ<br>シストールしてします。しばらく防得ちください。                                                                                                    |
|    |                                               | ステータス:<br>新しいファイルをコピーしています                                                                                                    |
|    | ※操作の速中でユーザーアカウント制御(セキュリティの書音)が表示              |                                                                                                    |
|    | されたら「計可」もしくは「はい」をクリックしてくたさい。メッセー              |                                                                                                    |
|    | シが表示されない。タスクハーに自のアイコンが点滅している場合かと              | InstallSheld                                                                                                    |
|    | さいます。クリックすると「この不明な発行元からのアクリかテバイス              |                                                                                                    |
|    | に変更を加えることを許可しますか?…」とメッセーンが表示されるの              |                                                                                                    |
|    |                                               |                                                                                                    |
| 10 | 「InstallShield ウィザードを完了しました・・・」が表示されるので、      | 聞ファーストケア SQLServer アップグレードツール - InstallShield Wizard ×<br>InstalShield ウィザードを完了しました                                                                                                    |
|    | [プログラムの起動] に☑がついた状態で(初期設定でついた状態です)            | InstalShield ウィザードは、ファーストウァ SQLServer アップグレー                                                                                                    |
|    | [完了] をクリックします。                                | ドシールを正常にインストールしました。「完了」をクリックして、ウィサードを終了してください。                                                                                                    |
|    |                                               | □ 217540起勤                                                                                                    |
|    |                                               |                                                                                                    |
|    |                                               | < 戻る(E) 実行(E) キャンセル                                                                                                    |
|    |                                               |                                                                                                    |

| 11 | 「ファーストケア SQLServerアップグレード」が表示されます。                                                                                                    | ファーストッフ SQL Server アップグレード                                                                                                    |
|----|----------------------------------------------------------------------------------------------------|----------------------------------------------------------------------------------------------------|
|    | 「FILESTREAM 有効化」にチェックが入っていることを確認し、「実行」                                                                                                    | FILESTREAM 有効化         作業状況を表示           SOL. Server 0/(2)とール中に再活動を定めれた場合。<br>再起動物にこのアックワレードプログラムが再度実行されます。         実行         間じる                                                                                                    |
|    | をクリックします。                                                                                                    |                                                                                                    |
|    | このとき、ファーストケア画面が表示されていると処理が続行できませ                                                                                                    |                                                                                                    |
|    | ん。「ファーストケアを終了してください。…」メッセージに従い、                                                                                                    | FcFsMigration X                                                                                                    |
|    | 「OK」をクリックし、ファーストケアを終了してください。終了後、再                                                                                                    | ファーストケアを終了してください。(FirstCareV7)                                                                                                    |
|    | 度「実行」をクリックしてください。                                                                                                    | ファーストケアを終了後!実行」ホタンを押してくたさい。                                                                                                    |
|    |                                                                                                    | СК                                                                                                    |
|    | ※本画面が表示されない場合や「閉じる」をクリックして終了してしま                                                                                                    |                                                                                                    |
|    | った場合は、 デスクトップ上の[スタートボタン]→メニュ→[ファースト                                                                                                    |                                                                                                    |
|    | ケア SQLServer アップグレードツール]を選択して起動します。                                                                                                    |                                                                                                    |
| 12 | <br>「移行を開始します。よろしいですか?」とメッセージが表示されるの                                                                                                    |                                                                                                    |
|    | で、[OK]をクリックします。                                                                                                    | 移行確認                                                                                                    |
|    |                                                                                                    | ▲ 移行を開始します。                                                                                                    |
|    |                                                                                                    | よろしいですか?                                                                                                    |
|    |                                                                                                    |                                                                                                    |
|    |                                                                                                    |                                                                                                    |
|    |                                                                                                    |                                                                                                    |
| 13 | 更新状況が画面に表示されます。                                                                                                    | 77-31-77 501, Sever 79-579115                                                                                                    |
| 13 | 更新状況が画面に表示されます。                                                                                                    | フナーストワア SQL Server アップグレード         IF FLESTREAM 和地化         作業が定ち目表示           総制(第一)         日 500 Server パングを入るデンダンクシーム。         100 Server パングを入るデンダンクシーム。                                                                                                    |
| 13 | 更新状況が画面に表示されます。<br>※実行途中でパンコンの再起動を求めるメッセージが表示される場合が                                                                                                    | フレーストウア SQL Server アップグレード         PF FLESTREAM RIML         作業以支払募売           KB地市G<br> F IE SQL Server (12/502/807-VC3/L-%)<br> F IS SQL Server (12/502/807-VC3/L-%)<br> F IS SQL Server (12/502/807-VC3/L-%)<br> F IS SQL Server (12/502/807-VC3/L-%)<br> F IS SQL Server (12/502/807-VC3/L-%)         Image: Comparison of Camputation of Camputatio Camputation of Camputation of Camputatio Camputa                                |
| 13 | 更新状況が画面に表示されます。<br>※実行途中でパソコンの再起動を求めるメッセージが表示される場合が<br>あります。メッセージが表示されたら、パソコンを再起動してください。                                                                                                    | フォーストファ SQL Server アップワレード         P FLESTREAM RIML         DIELESTREAM RIML           1000 000000000000000000000000000000000                                                                                                    |
| 13 | 更新状況が画面に表示されます。<br>※実行途中でパソコンの再起動を求めるメッセージが表示される場合が<br>あります。メッセージが表示されたら、パソコンを再起動してください。                                                                                                    | フーストワア SQL Server 79 70%-F         ア FLESTREAM 戦地化         ①東林文を封書売           ●単 日 SQL Server (-2,307,400°-C/2)>         ●         ●         ●         ●         ●         ●         ●         ●         ●         ●         ●         ●         ●         ●         ●         ●         ●         ●         ●         ●         ●         ●         ●         ●         ●         ●         ●         ●         ●         ●         ●         ●         ●         ●         ●         ●         ●         ●         ●         ●         ●         ●         ●         ●         ●         ●         ●         ●         ●         ●         ●         ●         ●         ●         ●         ●         ●         ●         ●         ●         ●         ●         ●         ●         ●         ●         ●         ●         ●         ●         ●         ●         ●         ●         ●         ●         ●         ●         ●         ●         ●         ●         ●         ●         ●         ●         ●         ●         ●         ●         ●         ●         ●         ●         ●         ●         ●         ●<                                                                                                    |
| 13 | 更新状況が画面に表示されます。<br>※実行途中でパソコンの再起動を求めるメッセージが表示される場合が<br>あります。メッセージが表示されたら、パソコンを再起動してください。<br>再起動後、ユーザーアカウント制御(セキュリティの警告)が表示され                                                                                                    | フレーストブア 502, Seveer 7ッグアリード           中 FALSTREAM RIML         ①東京大阪 504, 504           中 日 503, Seveer (1/2020, 2007)-(1/20-10)         ●           田 1503, Seveer (1/2020, 2007)-(1/20-10)         ●           田 1503, Seveer (1/2020, 2007)-(1/20-10)         ●           田 1503, Seveer (1/2020, 2007)-(1/20-10)         ●           田 1503, Seveer (1/2020, 2007)-(1/20-10)         ●           田 1504, Seveer (1/2020, 2007)-(1/20-10)         ●           田 1504, Seveer (1/2020, 2007)-(1/20-10)         ●           昭和 1502, UT 1797, D1/20-10)         ●           昭和 1502, UT 1797, D1/20-10)         ●           日 101, D1/20-10, 1/20-10)         ●           日 101, D1/20-10, 1/20-10, 1/20-1                                                                                                    |
| 13 | 更新状況が画面に表示されます。<br>※実行途中でパソコンの再起動を求めるメッセージが表示される場合が<br>あります。メッセージが表示されたら、パソコンを再起動してください。<br>再起動後、ユーザーアカウント制御(セキュリティの警告)が表示され<br>たら「許可」もしくは「はい」をクリックしてください。メッセージが<br>まテされずに、タスクバーに声のアイコンが広端している場合け、クリ                                                                                                    | フレーストフサ SQL Sener アップワレード         P FLISTREAM RIML         ①東北文を封み元           101 日 SQL Sener (1/307,2407)-(1/4)         ●         ●         ●         ●         ●         ●         ●         ●         ●         ●         ●         ●         ●         ●         ●         ●         ●         ●         ●         ●         ●         ●         ●         ●         ●         ●         ●         ●         ●         ●         ●         ●         ●         ●         ●         ●         ●         ●         ●         ●         ●         ●         ●         ●         ●         ●         ●         ●         ●         ●         ●         ●         ●         ●         ●         ●         ●         ●         ●         ●         ●         ●         ●         ●         ●         ●         ●         ●         ●         ●         ●         ●         ●         ●         ●         ●         ●         ●         ●         ●         ●         ●         ●         ●         ●         ●         ●         ●         ●         ●         ●         ●         ●         ●         ●         ●         ●         ●                                                                                                    |
| 13 | <ul> <li>更新状況が画面に表示されます。</li> <li>※実行途中でパソコンの再起動を求めるメッセージが表示される場合があります。メッセージが表示されたら、パソコンを再起動してください。</li> <li>再起動後、ユーザーアカウント制御(セキュリティの警告)が表示されたら「許可」もしくは「はい」をクリックしてください。メッセージが表示されずに、タスクバーに盾のアイコンが点滅している場合は、クリックすると「ファーストケア SQI Server アップグレードツール」が表示</li> </ul>                                                                                                    | 27-21/37 SQL Server 79/37/L-F         P FLOSTREAM RIME         P FLOSTREAM RIME         P FLOSTREAM RIME         P FLOSTREAM STATUS         P FLOSTREAM STATUS                                                                                                    |
| 13 | 更新状況が画面に表示されます。 ※実行途中でパソコンの再起動を求めるメッセージが表示される場合があります。メッセージが表示されたら、パソコンを再起動してください。 再起動後、ユーザーアカウント制御(セキュリティの警告)が表示されたら「許可」もしくは「はい」をクリックしてください。メッセージが表示されずに、タスクバーに盾のアイコンが点滅している場合は、クリックすると「ファーストケア SQLServer アップグレードツール」が表示されます。                                                                                                    | 27-21-73 SQL Server 79/27L-F5           P FLGSTREAM RIME           P HI SQL Server (2020;2007)-(201-16)           P HI SQL Server (2020;2007)-(201-16)           P LISSTREAM (2017)-(2020)-(2017)-(2017)           P LISSTREAM (2017)-(2020)-(2017)-(2017)           P LISSTREAM (2017)-(2020)-(2017)-(2017)           P LISSTREAM (2017)-(2020)-(2017)-(2017)                                                                                                    |
| 13 | 更新状況が画面に表示されます。<br>※実行途中でパソコンの再起動を求めるメッセージが表示される場合が<br>あります。メッセージが表示されたら、パソコンを再起動してください。<br>再起動後、ユーザーアカウント制御(セキュリティの警告)が表示され<br>たら「許可」もしくは「はい」をクリックしてください。メッセージが<br>表示されずに、タスクバーに盾のアイコンが点滅している場合は、クリ<br>ックすると「ファーストケア SQLServer アップグレードツール」が表示<br>されます。                                                                                                    | 27-21-77 SQL Sever 79/27L-F           P FLGSTREAM RIME           P HIG SQL Sever (1/3/20/26/2-1-5)           P HIG SQL Sever (1/3/20/26/2-1-5)           P INTERFEAM (2/5/20/26/26/2-5-28)           P INTERFEAM (2/5/20/26/26/2-5-28)           P INTERFEAM (2/5/20/26/26/26/26/26/26/26/26/26/26/26/26/26/                                                                                                    |
| 13 | 更新状況が画面に表示されます。 ※実行途中でパソコンの再起動を求めるメッセージが表示される場合があります。メッセージが表示されたら、パソコンを再起動してください。 再起動後、ユーザーアカウント制御(セキュリティの警告)が表示されたら「許可」もしくは「はい」をクリックしてください。メッセージが表示されずに、タスクバーに盾のアイコンが点滅している場合は、クリックすると「ファーストケア SQLServer アップグレードツール」が表示されます。 詳しい手順は本資料の最終ページをご確認ください。                                                                                                    | 27-24/27 SQL Sever 79/27/L-Y         P RASTREAM Rode:         P ISON Sever - (2350-2672-1-54         P ISON Sever - (2350-2672-1-54         P ISON Sever - (2350-2672-1-54         P ISON Sever - (2350-2672-1-54         P ISON Sever - (2350-2672-1-54         P ISON Sever - (2350-2672-1-54         P ISON Sever - (2350-2672-1-54         P ISON Sever - (2350-2672-1-14         B ISON Sever - (2350-2672-1-14         Solt Sever - (2350-2672-17572)         Solt Sever - (2350-2672-17572)         ISON Sever - (2350-2672-17572)         ISON Sever - (2350-2672-17572)         ISON Sever - (2350-2672-17572)         ISON Sever - (2350-2672-17572)         ISON Sever - (2350-2672-17572)         ISON Sever - (2350-2672-17572)         ISON Sever - (2350-2672-17572)         ISON Sever - (2350-2672-17572)         ISON Sever - (2350-2672-17572)         ISON Sever - (2350-2672-17572)         ISON Sever - (2350-2672-17572)         ISON Sever - (2350-2672-17572)                                                                                                    |
| 13 | 更新状況が画面に表示されます。 ※実行途中でパソコンの再起動を求めるメッセージが表示される場合があります。メッセージが表示されたら、パソコンを再起動してください。 再起動後、ユーザーアカウント制御(セキュリティの警告)が表示されたら「許可」もしくは「はい」をクリックしてください。メッセージが表示されずに、タスクバーに盾のアイコンが点滅している場合は、クリックすると「ファーストケア SQLServer アップグレードツール」が表示されます。 詳しい手順は本資料の最終ページをご確認ください。 「選択された処理が終了しました。」が表示されるので、「OK」                                                                               | 72-24/27 SQL Sever 79/27/2-1*         1111 100 100 100 100 100 100 100 100 10                                                                                                    |
| 13 | <ul> <li>更新状況が画面に表示されます。</li> <li>※実行途中でパソコンの再起動を求めるメッセージが表示される場合があります。メッセージが表示されたら、パソコンを再起動してください。</li> <li>再起動後、ユーザーアカウント制御(セキュリティの警告)が表示されたら「許可」もしくは「はい」をクリックしてください。メッセージが表示されずに、タスクバーに盾のアイコンが点滅している場合は、クリックすると「ファーストケア SQLServer アップグレードツール」が表示されます。</li> <li>詳しい手順は本資料の最終ページをご確認ください。</li> <li>「選択された処理が終了しました。」が表示されるので、「OK」をクリックして、更新プログラムを終了します。</li> </ul> | 7-2477 SGL Sever 7970/1-17         10 SGL Sever 1/250/26/2/1-16         10 SGL Sever 1/250/26/2/1-16         10 SGL Sever 1/250/26/2/1-16         10 SGL Sever 1/250/26/2/1-16         10 SGL Sever 1/250/26/2/1-16         10 SGL Sever 1/250/26/2/1-16         10 SGL Sever 1/250/26/2/1-16         10 SGL Sever 1/250/26/2/1-16         10 SGL Sever 1/250/26/27/16/26         10 SGL Sever 1/250/26/27/16/26         10 SGL Sever 1/250/26/27/16/26         10 SGL Sever 1/250/26/27/16/26         10 SGL Sever 1/250/26/27/16/26         10 SGL Sever 1/250/26/27/16/26         10 SGL Sever 1/250/26/27/16/26         10 SGL Sever 1/250/210/26/26/26/27/16/26         10 SGL Sever 1/250/210/26/26/26/27/16/26/26/27/16/26/26/26/27/16/26/26/27/16/26/26/27/16/26/26/27/16/26/26/27/16/26/26/27/16/26/26/27/16/26/26/27/16/26/26/27/16/26/26/27/16/26/26/27/16/26/26/26/27/16/26/26/27/16/26/26/26/27/16/26/26/27/16/26/26/27/16/26/26/27/16/26/26/27/16/26/26/27/16/26/26/27/16/26/26/27/16/26/26/27/16/26/26/27/16/26/26/27/16/26/26/27/16/26/26/27/16/26/26/27/16/26/26/27/16/26/26/27/16/26/26/27/16/26/26/27/16/26/26/27/16/26/26/27/16/26/26/27/16/26/26/26/27/16/26/26/26/27/16/26/26/26/27/16/                                                                                                    |
| 13 | <ul> <li>更新状況が画面に表示されます。</li> <li>※実行途中でパソコンの再起動を求めるメッセージが表示される場合があります。メッセージが表示されたら、パソコンを再起動してください。</li> <li>再起動後、ユーザーアカウント制御(セキュリティの警告)が表示されたら「許可」もしくは「はい」をクリックしてください。メッセージが表示されずに、タスクバーに盾のアイコンが点滅している場合は、クリックすると「ファーストケア SQLServer アップグレードツール」が表示されます。</li> <li>詳しい手順は本資料の最終ページをご確認ください。</li> <li>「選択された処理が終了しました。」が表示されるので、「OK」をクリックして、更新プログラムを終了します。</li> </ul> | PLATY SUL SHORT PYDPL-F         PLATY SUL SHORT PYDPL-F         PLATY SUL SHORT PYDPL-F         PLATY SUL SHORT PYDPL-F         PLATY SUL SHORT PYDPL-F         PLATY SUL SHORT PYDPL-F         PLATY SUL SHORT PYDPL-F         PLATY SUL SHORT PYDPL-F         PLATY SUL SHORT PYDPL-F         PLATY SUL SHORT PYDPL-F         PLATY SUL SHORT PYDPL-F         PLATY SUL SHORT PYDPL-F         PLATY SUL SHORT PYDPL-F         PLATY SUL SHORT PYDPL-F         PLATY SUL SHORT PYDPL SUL SHORT PYDPL-F         PLATY SUL SHORT PYDPL SUL SHORT PYDPL-F         PLATY SUL SHORT PYDPL SUL SHORT PYDPL-F         PLATY SUL SHORT PYDPL SUL SHORT PYDPL-F         PLATY SUL SHORT PYDPL SUL SHORT PYDPL-F         PLATY SUL SHORT PYDPL SUL SHORT PYDPL-F         PLATY SUL SUL SUL SUL SUL SUL SUL SUL SUL SUL                                                                                                    |
| 13 | <ul> <li>更新状況が画面に表示されます。</li> <li>※実行途中でパソコンの再起動を求めるメッセージが表示される場合があります。メッセージが表示されたら、パソコンを再起動してください。</li> <li>再起動後、ユーザーアカウント制御(セキュリティの警告)が表示されたら「許可」もしくは「はい」をクリックしてください。メッセージが表示されずに、タスクバーに盾のアイコンが点滅している場合は、クリックすると「ファーストケア SQLServer アップグレードツール」が表示されます。</li> <li>詳しい手順は本資料の最終ページをご確認ください。</li> <li>「選択された処理が終了しました。」が表示されるので、「OK」をクリックして、更新プログラムを終了します。</li> </ul> | アージイフジ SGL Seveer 7.25/SGL Seveer 7.25/SGL Sev |
| 13 | <ul> <li>更新状況が画面に表示されます。</li> <li>※実行途中でパソコンの再起動を求めるメッセージが表示される場合があります。メッセージが表示されたら、パソコンを再起動してください。</li> <li>再起動後、ユーザーアカウント制御(セキュリティの警告)が表示されたら「許可」もしくは「はい」をクリックしてください。メッセージが表示されずに、タスクバーに盾のアイコンが点滅している場合は、クリックすると「ファーストケア SQLServer アップグレードツール」が表示されます。</li> <li>詳しい手順は本資料の最終ページをご確認ください。</li> <li>「選択された処理が終了しました。」が表示されるので、「OK」をクリックして、更新プログラムを終了します。</li> </ul> | Z-2477 SGL Sever 7.2970-PT         PL SGL Sever 7.2352.407-261-SL         PL SGL Sever 7.2352.407-261-SL         PL SGL Sever 7.2352.407-261-SL         PL SGL Sever 7.2352.407-261-SL         PL SGL Sever 7.2352.407-261-SL         PL SGL Sever 7.2352.407-261-SL         PL SGL Sever 7.2352.407-261-SL         PL SGL Sever 7.2352.407-261-SL         PL SGL Sever 7.2352.407-261-SL         PL SGL Sever 7.2352.407-261-SL         PL SGL Sever 7.2362.507         PL SGL Sever 7.2362.507                                                                                                    |

4

| 15 | ファーストケア V7 アイコンをダブルクリックし、システム管理者ユー<br>ザでログインします。<br>バージョンを確認したメッセージが表示されます。<br>全て最新になっている場合は「OK」をクリックします。<br>バージョン違いがある場合は、「更新開始」をクリックしてください。<br>続けて「終了」をクリックしてください。次に「終了しますか?」と表<br>示されたら、「はい」をクリックします。「ファーストケアを起動しま | ► TANK TANK AND AND AND AND AND AND AND AND AND AND                                                                                                    |
|----|----------------------------------------------------------------------------------------------------|----------------------------------------------------------------------------------------------------|
|    | すか?」は「はい」をクリックしてください。                                                                                                    |                                                                                                    |
| 16 | あずけてねっとをご契約されている場合は、「…新しい方式に移行しま<br>す。…」メッセージが表示されます。「OK」をクリックしてください。<br>続けて「ユーザーアカウント制御」メッセージ(セキュリティ)が表示<br>されたら「はい」を選択してください。                                                                                       | FirstCareV7     ×       あずけてねっとのバックアップ説定を高速化された新しい方式に移行します。<br>(移行しないとパックアップが行われなくなります。)       次に表示される「ユーザーアカウソト制御」ダイアログで (はい)を選択してください。                                                                                                    |
|    | 移行が終わると「あずけてねっとのバックアップ設定を移行しました。」<br>と表示されるので、「OK」をクリックします。                                                                                                    | FirstCareV7 ×<br>あずけてねっとのバックアップ設定を移行しました。                                                                                                    |
| 17 | ケアレポねっとをご契約されている場合は、「FCTool(FirstCareV7)                                                                                                    |                                                                                                    |
|    | をスタートアップに登録します。」 メッセージが表示されます。<br>「OK」をクリックしてください。                                                                                                    | FirstCareV7 ×<br>「FCTool(FirstCareV7)」をスタートアップに登録します。<br>※「ファーストケアクラウドのサービス」をご利用になるには<br>スタートアップに登録を行う必要があります。<br>OK                                                                                                    |
| 18 | ファーストケアのお知らせ画面が開きます。                                                                                                    | Image: Provide a construction of the construction of the constr |

| 19 | データベース (SQLServer) の更新は、これで完了です。ここからは更<br>新後の確認を行います。<br>利用者基本情報やケア記録の写真や FAX 連絡票のロゴマーク等が表示さ<br>れることをご確認ください。<br>写真が表示されない場合は、ヘルプデスク窓口1番までご連絡ください。 |                                                                                                    |  |
|----|----------------------------------------------------------------------------------------------------|----------------------------------------------------------------------------------------------------|--|
| 20 | あずけてねっとをご契約されている場合は、ファーストケア画面右上の                                                                                                    |                                                                                                    |  |
|    | 「維持管理」をクリックします。                                                                                                    | Image: 72:01:400-00-00-00-00-00-00-00-00-00-00-00-00-                                                                                                    |  |
|    |                                                                                                    | TEID # 4 (TEID # 1)                                                                                                    |  |
|    |                                                                                                    |                                                                                                    |  |
|    | アカワント制御(セキュリティ)が表示されたら「はい」をクリックし                                                                                                    | 日本時のかたと時にあす。     日本 19975     日本 19975     モント・山田川 - 村田市内11日 11日     ビザダの加速からた 加速が加速を支払したパーテントク                                                                                  |  |
|    | あずけてねっと設定画面が表示されます。<br>「スケジュール確認・設定」をクリックしてください。                                                                                                   | パックアップ日時     スパラュール編記・設定       メール湯如     現在の状況       メール湯如     停止       メールアドレス     設定変更       メールアドレス     (得番メールは、ご利用はなれません)       メールアドレス (得帯オールは、ご利用はなれません)     メールアドレス (得入力) |  |
|    | バックアップスケジュール設定画面が表示されます。                                                                                                    | バックアップ スケジュール設定 ×                                                                                                    |  |
|    | バックアップを採取する時間を設定し、「登録」をクリック                                                                                                    | サイクル                                                                                                    |  |
|    | します。バックアップを採取している間もファーストケアは<br>お使いいただけます。                                                                                                    | <ul> <li>● 母日</li> <li>時刻</li> <li>14:30:00 ♀</li> <li>前塚余 登録 キャンセル</li> </ul>                                                                                                   |  |
|    |                                                                                                    |                                                                                                    |  |
| 21 | ケアレポねっとをご契約されている場合は、タスクトレイにはちのアイ<br>コンが表示されていることを、ご確認ください。<br>はちが表示されない場合は、維持管理画面の「認証番号の設定」をクリ<br>ックし、認証番号設定画面で「製品版登録」をクリックしてください。                 | <ul> <li>3 the G</li> <li>1 = ↓</li> <li>2 →</li> <li>2 →</li> <li>2 ↓</li> <li>2 ↓</li> <li>2 ↓</li> </ul>                                                                      |  |
|    | はちのパイコンか表示されます。                                                                                                    |                                                                                                    |  |

※子機にあずけてねっとを設定している場合は、手動で停止する必要がございます。停止方法は「あずけてねっと終了手順書」をご確認ください。

※SQLServer の更新作業が終わりましたら、FirstCare SQLServer アップグレードツールはアンインストールしてください。

### 【更新中にエラーが発生したら】

#### ① パソコンの再起動を求めるメッセージが表示された場合

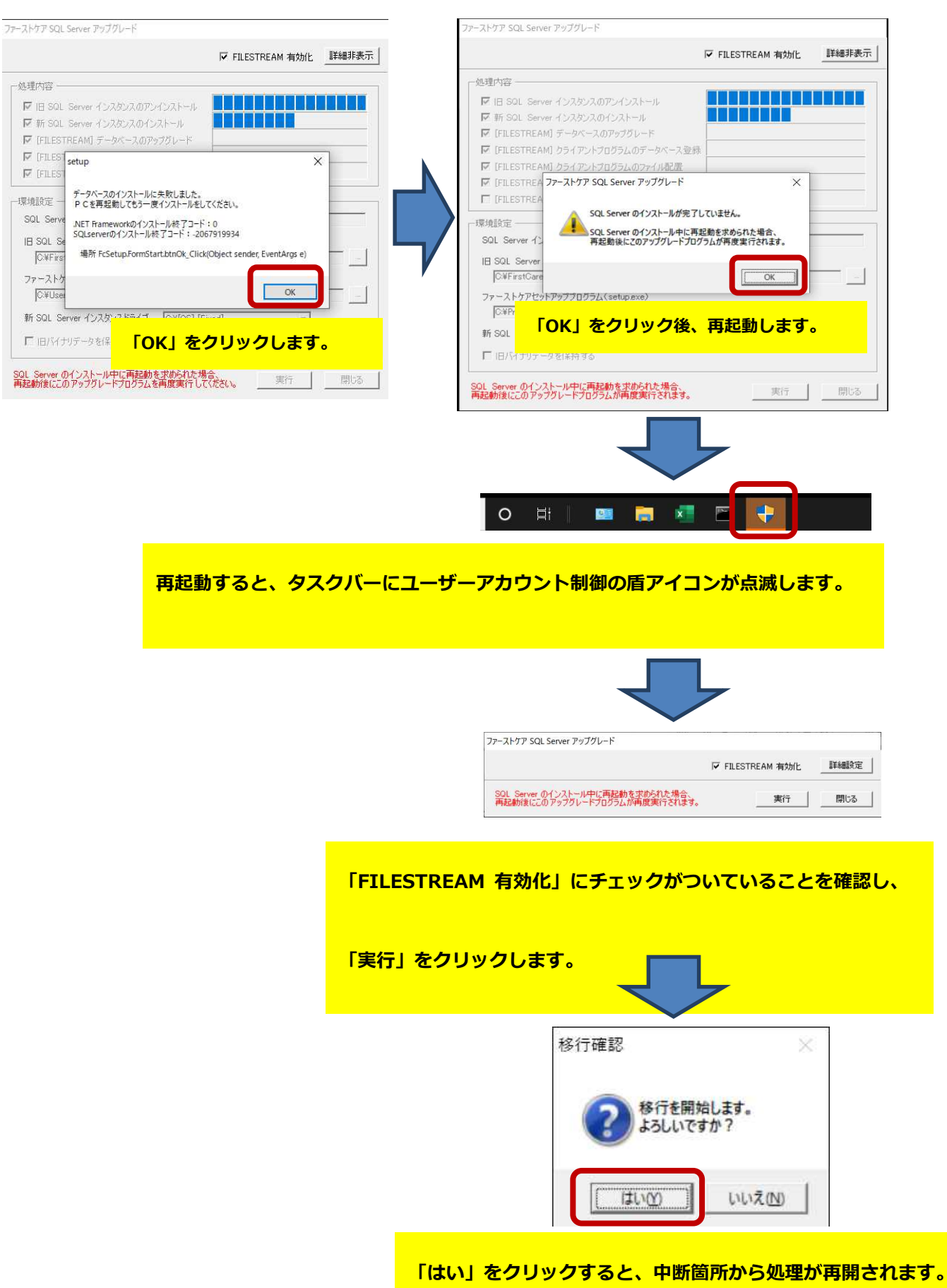

7

## ② Cドライブの空き容量が不足しているとメッセージが表示された場合

| ファーストケア SQL Server アップグレード                              |                                                                                                    |
|---------------------------------------------------------|----------------------------------------------------------------------------------------------------|
| ✓ FILESTREAM 有効化 作業状況を非表                                | 示                                                                                                    |
| ┌処理内容                                                   |                                                                                                    |
|                                                         | <ul> <li>更新するデータベース容量に対して空き容量が少ない。</li> <li>不足している概算の容量が示されます。</li> <li>「OK」をクリックして、更新処理を終了します。</li> <li>不要なファイルを削除して、空き容量が確保出来たら、</li> <li>再度更新処理を行います。</li> </ul> |
| 新 SQL Server インスタンスドライブ C.¥[Windows] [Fixed] ・<br>実行 閉じ |                                                                                                    |

表示されている 「ファーストケア SQLServer アップグレード」

を選択し、更新処理を再開します。

Windows8.1 の場合は次ページをご確認ください。

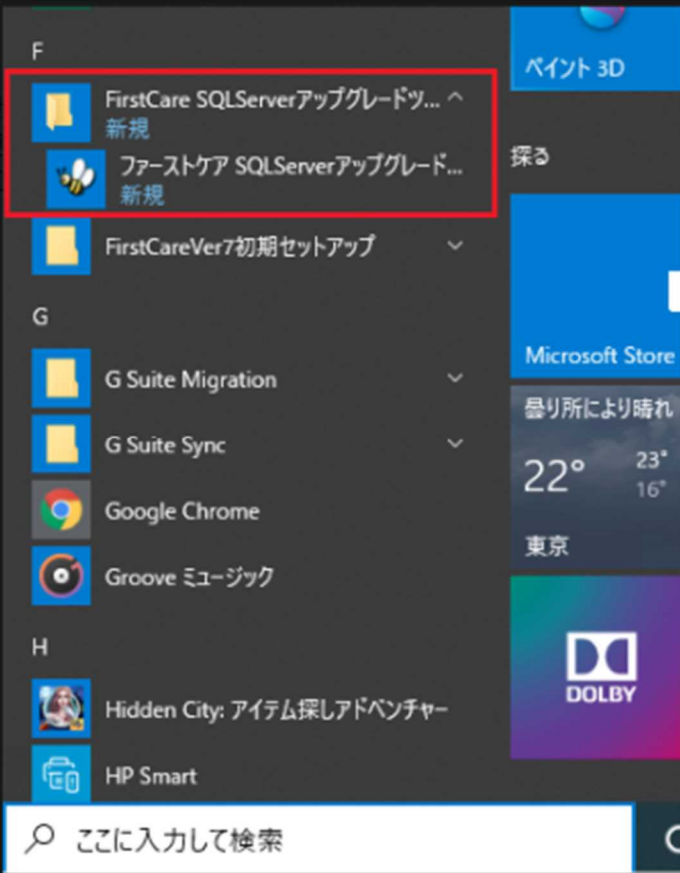

| スタート               |              | アプリ <sub>名前順 〜</sub>                       |                              |                                                                                                    | ٩               |
|--------------------|--------------|--------------------------------------------|------------------------------|----------------------------------------------------------------------------------------------------|-----------------|
|                    |              | 🔯 Cost Deal Subscript                      | 💽 xərbərindir-ə              | and some                                                                                                    | 17488           |
|                    |              | 2.4.000                                    |                              |                                                                                                    | -17             |
| 3-A News Typer     | â l          |                                            | E Canada Printera            | Telena                                                                                                    | T-char          |
|                    |              | Statusticae                                | No. Anna Paris - Anna        | The subset of the subset                                                                                                    |                 |
| 3/7- A57-803 Deche | 217          |                                            | STATE IN SIZE Server 2 17-2- |                                                                                                    | 😹 Hammitta      |
|                    |              | and the second second second second second | The second second            | ファーストケア SQLServerアップグレー・・                                                                                                    | Section 1       |
|                    | N&297        | 🕵 state ine                                | 🕎 Space Schwarz Sprinter     |                                                                                                    | 🛃 concentration |
|                    | Ϋ́Υ          | agained Singer &                           | Tanan BREAKT-6               | 🔛                                                                                                    | <u>80</u> m-1   |
| - 21 Crokker 23    | 2-19624      | , 🌆 tau karda-tetter                       | Salah Cuta                   | Countries -                                                                                                    |                 |
|                    |              | nation 📓 anim Pilen viceout Po             | Tant Manager                 | n and a state of the state of the state of t |                 |
|                    | 20 JUNIO 101 |                                            |                              |                                                                                                    |                 |
|                    |              |                                            |                              |                                                                                                    |                 |
|                    |              |                                            | •÷                           |                                                                                                    |                 |
|                    |              |                                            |                              |                                                                                                    |                 |
|                    |              |                                            |                              |                                                                                                    |                 |

# Windows8.1 をご利用の場合は、すべてのアプリを表示し、右端の近くに表示されています。